# E-Referrals Instructions and Business Rules

Article #271 Revised: July 10, 2013

## **Main Subjects**

<u>E Referral Protocols</u> <u>Definition</u> <u>Outgoing E-Referral:</u> Steps to make an E-Referral to a DATIS participating Agency <u>Incoming E-Referral:</u> Steps to accepting / declining an e-Referral <u>Attachments:</u> Creating and Managing E-Referral Attachments <u>Appendix A:</u> Demographic Data transferred with E-Referrals <u>Appendix B:</u> General Business Rules <u>Appendix C:</u> Setting Agency Preferences for e-Referrals

# **E-Referral Protocols**

E-Referrals module provides agencies with the capability to make electronic referrals between agencies. For the agency making the referral, documents can be attached and deleted to the referral; for the receiving agency, documents can be downloaded and saved for accepted incoming E-Referrals. It is the responsibility of the agencies and the Addiction Community to ensure that protocols are established and met when making referrals between agencies

# Definition

An E-Referral is:

- a client referral that one DATIS participating agency makes to another DATIS participating agency
- occurs on-line within Catalyst
- · essential information about the client is transmitted electronically
- received immediately by the DATIS Participating Organization

## **Outgoing E-Referral**

#### Steps to make an E-referral to a DATIS Participating Agency:

- Navigate to the Outgoing Referral List screen by selecting the <Referrals> button: at the bottom of the Client Information screen for clients not yet admitted to the agency or from the Admission Information screen for admitted clients.
- Available options on the Outgoing Referral List Screen are: *Add E-Referral; Add Referral; Go Back*; and, *Go to Client Info*. The *Add E-Referral* button will remain greyed out until an e-referral participating agency is selected from the "Agencies" drop down selection list.

| Referral<br>Number | Date<br>Referred | Referral<br>Destination                      | Provincial Service<br>Category | E-R |
|--------------------|------------------|----------------------------------------------|--------------------------------|-----|
| 1                  | 07/12/2012       | Participating Agency - Test Agency - Site 01 | Community Treatment            |     |
| -                  | Adi              | d E-Referral Go Back                         | Go to Client Info 🔓            |     |

 Select the Agency (agencies opting out of using e-referrals are greyed out and cannot be selected). For information on how to populate Outgoing Referrals go to KB Article 24 or go directly to the article by clicking on the link: <u>http://datishelpdesk.issuetrak.com/Kb\_ArticleView.asp?ArticleNbr=24</u>

| encies :<br>Referral | Test Agency -<br>pmult - Test A<br>pmult - This is<br>psite-01<br>psite-03<br>ptho7-01 | Site 01<br>gency - Site 01<br>site 03 with a very looococococo | ocooccooccooccooccooccooccooccooccoocc | E-Referral? |
|----------------------|----------------------------------------------------------------------------------------|----------------------------------------------------------------|----------------------------------------|-------------|
| 1                    | 04/03/2013                                                                             | Participating Agency - psite-01                                | Initial Assessment Treatment Planning  | Y           |
| -                    | 04/03/2013                                                                             | Participating Agency -                                         | Initial Assessment Treatment Planning  | N           |

• Once an agency is selected from the list, click the *Add E-Referral* button; The Outgoing Referral Information screen appears.

| Referral Information                                                          |
|-------------------------------------------------------------------------------|
| Referral # 3                                                                  |
| Referral to Participating Agency 💿                                            |
| Refer To * psite-01 V                                                         |
| Referred By *:                                                                |
| Refer to Provincial Service Category *:                                       |
| Other Referral Information:                                                   |
| Referring Program: N/A Referred On *: (dd/mm/yyy)                             |
| Contact *: Department:                                                        |
| Telephone *: ( ) x Email:                                                     |
| Fax: ()                                                                       |
| Reason For Referral:                                                          |
| Status of Referral:                                                           |
| Notes:                                                                        |
| Type of Data to Transmit                                                      |
| Demographic:Y                                                                 |
| Approved by Client *: No<br>Attachments can be a Vece + the referral is saved |
| Outcomes/Comments:                                                            |
| 1.                                                                            |
| 2.                                                                            |
| Custom Fields:                                                                |
| selection list:  textfield:  textArea:  datefield:  isd/mm/yyyy)              |
| Sava Reset Cancel                                                             |

- At a minimum, enter information for fields marked with a red asterisk
  - Select Referred By (case worker name). Refer to KB Article 22 or click on the link below to go directly to the article for information on how to add a case worker name to the agency maintained selection list http://datishelpdesk.issuetrak.com/Kb\_ArticleView.asp?ArticleNbr=22
  - Select *Refer to Provincial Service Category:* the Service Category that is most appropriate for the referral.
  - Select *Referred On*: the date the referral is being referred out.

- *Contact*: is the name of the contact person at the referring agency that should be contacted by the receiving agency in regards to this e-referral
- *Telephone*: is the phone number of the contact person from the referring agency. There is no Email Address or Department fields provided on the Incoming E-Referral Information Screen, this information is not transmitted with the outgoing e-referral. If you wish to transmit this information, use the *Note* field.
- The Demographic field is not a selectable option for the E-Referral screen and is pre-populated with 'Y'. This means the demographic information for the client, as noted in the business rules in Appendix A, will be shared with the receiving agency.
- In order to transmit the referral data client approval must be obtained. If the client agrees, select "Yes" in the *Approved by Client* field. If 'No' is selected this is an indication that the client has not approved the ereferral, and the referral will not be sent out. Should this happen, the referral will be saved in the Referral history of the client. The referral will NOT appear in the "You have NN outstanding E-referrals(s)" list as it appears on the Home Page.
- *Note* (located under Other Referral Information section on the Outgoing Referral Information screen): This is not a required field. Information entered in the Note field will be electronically transmitted to the receiving agency along with the referral.
- Save Once the referral is saved: The client's demographic information will immediately appear on a list of Incoming Referrals on the Catalyst home page of the receiving agency. See <u>Incoming E-Referrals</u> section for details. See Appendix A for a list of transferred information.

A document can be attached by returning to the Outgoing Referral Information screen by clicking on the link to the Type of Data to Transmit referral, scrolling to the "Type of Data to Demographic:Yes Approved by Client \*: Yes Transmit" section clicking and on the Attachments Attachments link. More on this in the

Attachments: Creating and Managing E-Referral Attachment section.

## **Outgoing Referral Status**

| <u> </u>       |                                                                                                    |
|----------------|----------------------------------------------------------------------------------------------------|
| Type of Status | Definition of Terms                                                                                                    |
| Accepted       | The receiving agency accepts the referral                                                                                                    |
| Declined       | The receiving agency declines the referral                                                                                                    |
| Viewed         | The receiving agency has 'viewed' the client referral in their<br>Catalyst database (the referral was clicked on by a Catalyst<br>user at the receiving agency). The receiving agency has not<br>recorded a status of Accepted or Declined; the Viewed status<br>is automatically generated by Catalyst |

An outgoing Referral can have one of 3 types of statuses:

• To check the status of your Agency's E-Referrals go to the Catalyst Home Page

| Home Click Home                                 | tivity Log           | Reports   | Admin                 | Support &<br>Resources | Logout |
|-------------------------------------------------|----------------------|-----------|-----------------------|------------------------|--------|
| Current Items                                   |                      |           |                       |                        |        |
| Referrals You have 52 outstanding E-referra     | an <mark>se</mark> a | b You hav | ve feedback from 7 ou | utgoing E-referral(s)  |        |
| You have 5 inc                                  | oming E-referral(s)  |           |                       |                        |        |
| Waitlists                                       |                      |           |                       |                        |        |
| There are 5 clients who are currently active of | on waitlists         |           |                       |                        |        |
|                                                 |                      |           |                       |                        |        |

 Item 'a' from the above screenshot: You have NN outstanding E-referral(s). This link lists the e-referrals made by your agency. Even though the referral may have been viewed by the receiving agency, the referrals do not have a status of accepted or declined. When you click on the link you will see a list of those referrals in the following format:

| Referral Name<br>Date |                    | Name Referral Destination |         | Referral<br>Status |  |
|-----------------------|--------------------|---------------------------|---------|--------------------|--|
| 13/02/2013            | CD                 | Test Agency               | Carol   | Viewed             |  |
| 13/02/2013            | Even More          | Test Agency               | vivian  | Viewed             |  |
| 11/02/2013            | Deniece Denephew 9 | Test Agency               | Lara    |                    |  |
| 11/02/2013            | Deniece Denephew 9 | Test Agency               | Lara    |                    |  |
| 11/02/2013            | Jane Smith 9       | Test Agency               | Lara    |                    |  |
| 11/02/2013            | Another A          | Test Agency               | Marie   |                    |  |
| 06/02/2013            | Test Client        | Test Agency               | Deborah | Viewed             |  |

This is an indication that there is a document attached to the E-Referral

• <u>Item 'b' from the screen shot: You have feedback from NN outgoing E-</u> <u>referral(s).</u> Lists the clients that your agency referred out to another DATIS participating agency and provides a feedback status (Accepted or Declined) from the receiving agency. When you click on the link you will see a list in the following format:

| Referral<br>Date | Name             | Referral Destination | Referred<br>By | Referral<br>Status | Reason<br>for<br>Decline    | Status<br>Date      | Acknowledge |
|------------------|------------------|----------------------|----------------|--------------------|-----------------------------|---------------------|-------------|
| 18/06/2013       | Bilbo Ereff 🖉    | psite-00             | Lara           | Accepted           |                             | 18/06/2013<br>13:33 |             |
| 11/02/2013       | Ada Apples       | Test Agency          | Marie          | Accepted           |                             | 11/02/2013<br>11:47 |             |
| 01/02/2013       | Ally Ace         | Ace Test Agency      |                | Accepted           |                             | 11/02/2013<br>11:38 |             |
| 17/06/2013       | Bilbo Ereff 9    | psite-00             | Brenda         | Declined           | Service<br>Not<br>Available | 18/06/2013<br>10:59 |             |
| 10/01/2013       | Samantha Smith   | Test Agency          | Arpie          | Accepted           |                             | 10/01/2013<br>10:40 |             |
| 09/01/2013       | Deniece Denephew | Test Agency          | Allison        | Accepted           |                             | 09/01/2013<br>18:25 |             |
| 28/06/2013       | Joe Barters 9    | psite-00             | Marie          | Accepted           |                             | 28/06/2013<br>11:10 |             |
|                  |                  |                      |                |                    |                             |                     |             |

- Acknowledge Go Back
- Select the check box in the Acknowledge column and then click on <Acknowledge> to acknowledge that you have seen the referral's status. Once acknowledged, it will disappear from the list.
- To see the details of the referral, click on the name and you will see the Feedback Details screen:

| Client:                       | Bilbo Ereff      |  |
|-------------------------------|------------------|--|
| Referral Date:                | 18/06/2013       |  |
| Gender:                       | Male             |  |
| D.O.B.:                       | 08/08/1968       |  |
| Referral Destination:         | psite-00         |  |
| Referred By:                  | Lara             |  |
| Referral Status:              | Accepted         |  |
| Referral Status Date:         | 18/06/2013 13:33 |  |
| Reason Referral was Declined: | N/A              |  |
|                               | Attachments      |  |
|                               |                  |  |
|                               |                  |  |
|                               | 1 <u>11</u>      |  |

• The agency that made the e-referral can update an already sent e-referral: Up until the receiving agency either accepts or declines the e-referral, it can be updated. In other words even if an e-referral has been viewed, information on the referral can be changed and the change will appear in the already transmitted referral by the receiving agency.

- **Recalling an already sent E-Referral**. In order to recall an already transmitted E-Referral, the referral has to be deleted from the particular client's Outgoing Referral Information. Accepted or declined referrals cannot be recalled.
- Identifying Electronic Referrals from the Outgoing Referral List Screen. Outgoing referrals lists both e-referrals and regular non e-referrals. Electronic referrals will display 'Yes' in the 'Demographic' field. Non-electronic referrals will display N/A in this field.

| Type of Data to Transmit |                   | Type of Data to Tran | nsmit      |
|--------------------------|-------------------|----------------------|------------|
| Demographic:N/A          | Not an e-referral | Demographic:Yes      | E-Referral |
| Approved by Client : Yes |                   | Approved by Client   | Yes        |

The status of the e-referrals can be found in the last column of the Outgoing e-Referrals list:

| Adn<br>Admiss<br>Clie<br>Primary<br>Dischai<br>Agencies : | D.O.B.: 22/01/1970<br>hission #:<br>ion Date:<br>ent Type:<br>Worker:<br>ge Date: | Gender: Female<br>Admission Status:<br>Time In (hh:mm 24hr):<br>Time Out: |            |
|-----------------------------------------------------------|-----------------------------------------------------------------------------------|---------------------------------------------------------------------------|------------|
| Adn<br>Admiss<br>Clie<br>Primary<br>Dischar<br>Agencies : | nission #:<br>ion Date:<br>ent Type:<br>Worker:<br>ge Date:                       | Admission Status:<br>Time In (hh:mm 24hr):<br>Time Out:                   |            |
| Admiss<br>Cliv<br>Primary<br>Dischar<br>Agencies :        | ion Date:<br>ent Type:<br>Worker:<br>rge Date:                                    | Time In (hh:mm 24hr):<br>Time Out:                                        |            |
| Cli<br>Primary<br>Dischai<br>Igencies :                   | ent Type:<br>Worker:<br>ge Date:                                                  | Time Out:                                                                 |            |
| Primary<br>Dischai<br>vgencies :                          | Worker:<br>ge Date:                                                               | Time Out.                                                                 |            |
| Discha<br>gencies :                                       | ge Date:                                                                          | Time Out:                                                                 |            |
| Agencies :                                                |                                                                                   |                                                                           |            |
|                                                           |                                                                                   | ~                                                                         |            |
| Referral Date<br>Number Referre                           | Referral<br>d Destination                                                         | Provincial Service<br>Category                                            | -Referral? |
| 1 04/03/20                                                | 13 Participating Agency - psite-01                                                | In E. Poferrals? Yes with                                                 | YЯ         |
| 2 04/03/20                                                | 13 Participating Agency -                                                         | In Attachment, No or Yes 19                                               | N          |
| 3 08/07/20                                                | 13 Participating Agency - psite-01                                                |                                                                           | Y          |

• **Deleting an e-referral**: 'Accepted' or 'Declined' e-referrals cannot be deleted: 'Viewed' e-referrals can be deleted. An attempt to delete an e-referral that was accepted or declined will result in the following message:

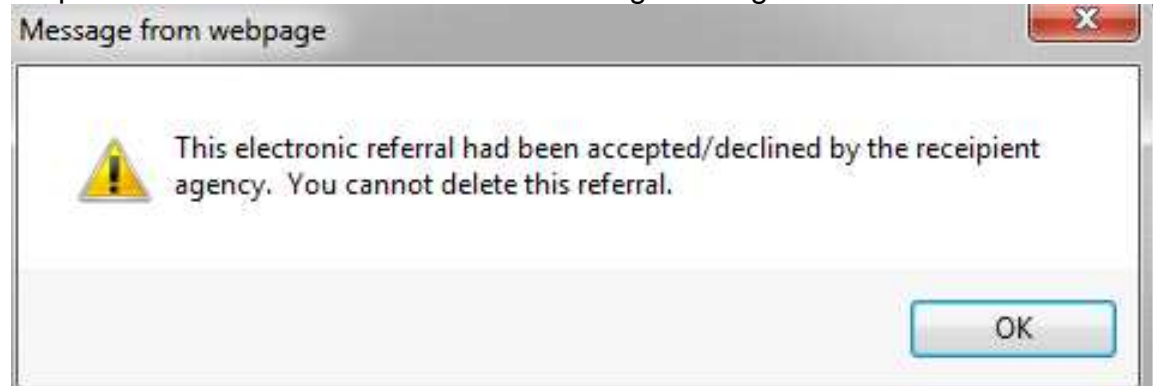

#### **Incoming E-Referral**

Steps to accepting / declining an e-referral

On the Catalyst Home Page, in the *Current Items* section, the scrolling marquee is a hyperlink to the incoming referrals and it advises the agency of incoming referrals to the agency:

| You have feedback from 7 outgoing E-referral(s) |
|-------------------------------------------------|
|                                                 |
| 5 incoming E-referral(s)                        |
| here within the row                             |
|                                                 |
|                                                 |

You have NN incoming E-referral(s). This link takes you to a list of clients that were electronically referred to your own agency. When you click on the link you will see a list in the following format:

Loading time: 1.793 seconds

| Referral<br>Date | Client Name                        | D.O.B.     | Gender | Referral Source                      | Refer to Provincial Service Category                 |
|------------------|------------------------------------|------------|--------|--------------------------------------|------------------------------------------------------|
| 12/07/2012       | DATISOratest<br>TestingIntegration | 01/01/1901 | Female | pmult - Test Agency : Sandra         | Community Withdrawal Management<br>Services Level 2  |
| 12/07/2012       | DATISOratest<br>TestingIntegration | 01/01/1901 | Female | pmult - Test Agency : Sandra Chan II | Residential Medical/Psychiatric Treatmen<br>Services |
|                  |                                    |            |        |                                      |                                                      |

Go Back

• Click on the client's name and you will be taken to a screen showing the details of the incoming referral:

| Contact: Vivian                 |
|---------------------------------|
|                                 |
|                                 |
| D.O.B.: 01/01/1901              |
| Gender: Female                  |
| Alternate Name: The dev machine |
| Preferred Language: Arabic      |
|                                 |
|                                 |
| County: TORONTO METR            |
| Postal Code: M1N1N1             |
|                                 |
| OK to Leave Message: Y          |
|                                 |
| OK to Leave Message: Y          |
| Contact: My Mother              |
| dential Psyc tx                 |
|                                 |
|                                 |

Accept

Decline Go Back

**Declining the e-referral**: Click on <Decline> button to decline the referral. A reason for declining the e-referral must be selected from the available selection list:

| Reason                | Details                                                                                                    |
|-----------------------|----------------------------------------------------------------------------------------------------|
| Does not meet agency  | Based on the information sent, the client does not                                                                                          |
| criteria              | meet the agency criteria for admission                                                                                                    |
| Long Wait List        | The agency wait list is to long and it is not feasible to<br>add additional referrals (relevant to agencies using the<br>Wait List module.) |
| Service Not Available | The agency does not offer the service that is being requested                                                                               |

To complete the action, click on <Decline> again, the status will be transmitted immediately to the referring agency. <Go Back> returns you to the Incoming E-Referral Information screen without declining the incoming e-referral.

| cata yst |             | Decline Incoming Referral Information |         |       |                        |        |  |
|----------|-------------|---------------------------------------|---------|-------|------------------------|--------|--|
| Home     | Client Info | Activity Log                          | Reports | Admin | Support &<br>Resources | Logout |  |

#### Loading time: 0.276 seconds

| Referral Date:                | 13/12/2012                                                               |
|-------------------------------|--------------------------------------------------------------------------|
| Referral Source - Agency:     | 00004- TEST                                                              |
| Referral Source - Staff:      | Allison                                                                  |
| Client:                       | New Client                                                               |
| Client Type:                  |                                                                          |
| D.O.B.:                       | 09/09/1999                                                               |
| Gender:                       | Female                                                                   |
| Reason Referral was Declined: | Does Not Meet Agency Criteria 🔻                                          |
| Decline                       | Does Not Meet Agency Criteria<br>Long Wait List<br>Service Not Available |

• Accepting the e-referral: Click on the <Accept> button to accept the e-referral. Once selected, you will be prompted with a message that requires you to acknowledge that you are authorized at the agency to admit the client or put them on a wait list (the Wait List module is only available to those agencies who have requested access):

| <u>^</u> | By choosing to accept this referral, the receiving agency acknowledges<br>that an authorized Agency agent has had direct contact (telephone or<br>email) with an authorized agent of the referring Agency and that the<br>receiving Agency is prepared to admit or place on a waitlist the referred<br>client |
|----------|----------------------------------------------------------------------------------------------------|
|          | ОК                                                                                                    |

- The system does a client search to help you determine if the client already exists in your database.
  - New Client: If there are no matches, then a client record will be automatically created in your database and the user will be directed to the Client Info screen of the newly created client where all the demographic fields from the referring agency are copied (See Appendix A for details)
  - Past or Existing Client: If one or more matches are found (based on the existing client search criteria in Catalyst), a list of possible matches will be displayed. It is important that you look closely at this list and determine if the referred client is one of the clients already in your database. There is a risk of creating duplicate clients if the list is not adequately checked before adding the client to the database. If the search returns a match, select the correct client by clicking first on the radio button that corresponds to the client and then on the <Select Client> button. You will be taken to the client information screen for the selected client and you can proceed with inputting the client information.

In situations where the client is selected from the client search result list, the demographic information will NOT be copied to this client's record from the referring agency with the exception of the Referral Agency information

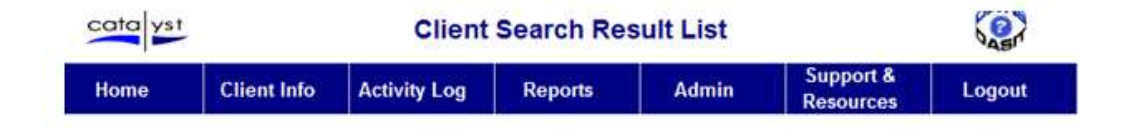

.oading time: 1.78 seconds

This client may already exist.

| Name                            | Client<br>Site<br>No | D.O.B.     | Gender | Chart/File<br># | Health<br>Card | Admission<br>Status | Last<br>Admission | Middle<br>Name | Last<br>Name<br>@Birth | Variable<br>Matche |
|---------------------------------|----------------------|------------|--------|-----------------|----------------|---------------------|-------------------|----------------|------------------------|--------------------|
| DATISOratest TestingIntegration | 01                   | 01/01/1901 | Female | 2               | 4554456564     | Closed              | 01/01/1901        | DATIS          | Testing                | i i                |
| Test Client                     | 01                   | 01/01/1901 | Female | 6               |                | Open                | 20/03/2012        | ClientTesting  | Client                 |                    |
| Catalyst Frenchie               | 01                   | 01/01/1901 | Female | 14              |                | Open                | 15/11/2011        | French         | Frenchie               |                    |
| DATISORATEST Oratest            | 01                   | 01/01/1902 | Female | 3               |                | Open                | 15/11/2011        | DATIS II       | ORATEST                |                    |
| Catalyst Test                   | 01                   | 01/01/1901 | Female | 11              |                | Pending             | 02/05/2012        | Middlname      | Testing                | 1                  |
| Testy Test                      | 01                   | 01/01/1901 | Female | 23              |                |                     |                   |                | Test                   |                    |
| Test One Test ONe               | 01                   | 01/01/1901 | Female | 5               |                |                     |                   |                | Test One               | )}                 |
| EReferral Testing               | 01                   | 01/01/1901 | Female | 25              |                |                     |                   |                | Testing                | 3                  |

Add Client Select Client Cancel

- Possible Client List results but there are no positive match: If after • checking the Client Result List, you determine that the client is a new client, click on <Add Client> and you will be directed to the Client Information screen. The demographic information from the referring agency will automatically be populated in your agency's database, for this client (See Appendix A for details). At this point, the new client record is saved in your database. Clicking on <Cancel> does not cancel the transaction once you are on the Client Information screen; the new client record is automatically saved in your database.
- The Referral Information section on the Client Information screen. The • following referral information is saved on the accepted client record whether a new client was created or an existing one was selected:
  - The name of the referring agency, click here to see Business Rules about this.
  - The 'Referred On' date

| Save and Enter B   | intry S | ervices | s           |              |          |
|--------------------|---------|---------|-------------|--------------|----------|
| rral Information B | )       |         |             |              |          |
| Referred On:       | 05      | / 12    | / 2012      | (dd/mm/yyyy) |          |
| Referring Source:  |         |         |             |              | •        |
| Referring Agency:  | Test    | Agenc   | y - Site 01 | T            |          |
| Telephone:         | (       | )       |             | ext          | Contact: |

 Go Back. If the <Go Back> button is selected, you will be returned to the "Incoming E-Referral List" screen and the client will not be accepted nor will the client be declined. No action will result; there will be no change in the count of incoming referrals. "You have NN incoming E-referral(s)", the NN will remain the same.

#### **Attachments: Creating and Managing E-Referral Attachments**

Instructions provided above on how to add an Outgoing or how to work with an Incoming E-Referral

Outgoing E-Referrals: Creating and attaching a document to an outgoing E-Referral

From the Outgoing Referral List screen, select the Agency to which the referral is to be made, then click on the Add E-Referral button.

| Agencies :                                                                |             |
|---------------------------------------------------------------------------|-------------|
| Refer Sandra's Site Two                                                   | E-Referral? |
| Numt Sandra's Test Agency<br>Test Agency - Site 01                        | E-Referrur. |
| pmult - Test Agency - Site 01                                             |             |
| pmult - This is site 03 with a very loooooooooooooooooooooooooooooooooooo |             |
| psite-01                                                                  |             |
| psite-03                                                                  |             |
| intbn7-01                                                                 | 1           |

• When the screen opens, complete all required fields. You will notice the text below the Approved by Client field advising that once the E-Referral is saved, a document can be attached.

| Type of Data to Transmit                             |
|------------------------------------------------------|
| Demographic:Y                                        |
| Approved by Client *: Yes V                          |
| Attachments can be added after the referral is saved |
|                                                      |

- Save the information
- When the screen returns to the Outgoing Referral list, click on the Referral Number

| Referral<br>Destination         | Provincial Service<br>Category                 | E-Referral?                                         |
|---------------------------------|------------------------------------------------|-----------------------------------------------------|
| Participating Agency - psite-01 | Community Treatment                            | Y                                                   |
|                                 | Destination<br>Participating Agency - psite-01 | Participating Agency - psite-01 Community Treatment |

Scroll to the Type of Data to Transmit section and click on the Attachments link
 Type of Data to Transmit

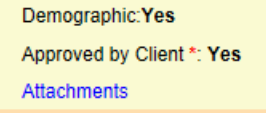

• The E-Referral Attachments screen opens up, click on the Upload Attachments link

| Attachment #                   | Attachment File | Delete |
|--------------------------------|-----------------|--------|
| is referral has no attachments |                 |        |
| Unload Attachment              |                 |        |

Click on the Browse option

|                                | nment #                |                            | Attachment File                            | Delete |
|--------------------------------|------------------------|----------------------------|--------------------------------------------|--------|
| referral has no attac          | hments                 |                            |                                            |        |
| pload Attachment               |                        |                            |                                            |        |
|                                |                        |                            |                                            |        |
| lease Browse for a             | file, click Upload the | en Save to save an attachm | ent to Catalyst (only one attachment per n | iote)  |
| + 1 - Browse J 2 - Upload O Ca |                        | Cancel Upload              |                                            |        |
|                                | 2                      |                            |                                            |        |
|                                | -                      |                            |                                            |        |
|                                |                        |                            |                                            |        |

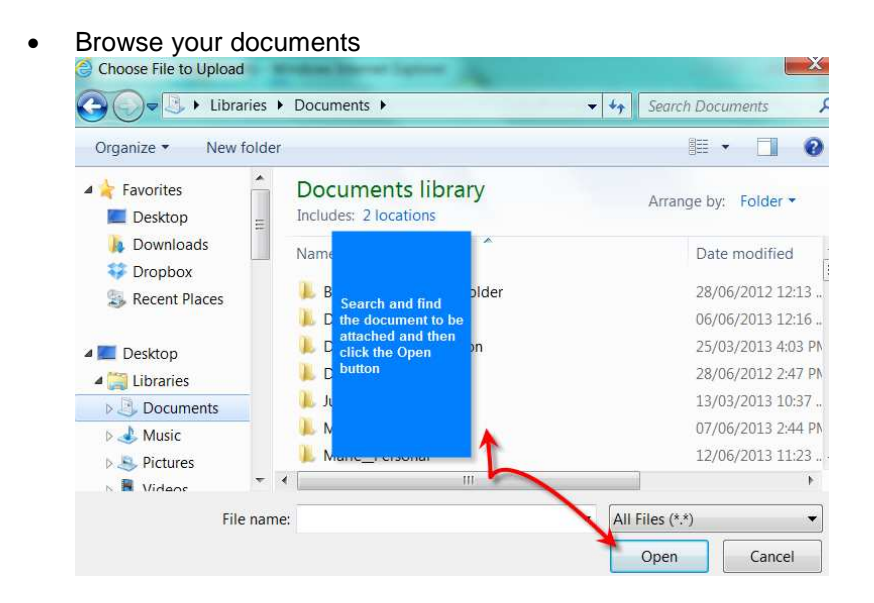

• Click on the Upload button

| eferral has no attachm | iente                |                            | Autoration 1 lic                        | Delete    |
|------------------------|----------------------|----------------------------|-----------------------------------------|-----------|
| load Attachment        | lento                |                            |                                         |           |
| nan Danuna fan a fila  | alials Units and the | - Caus la sous as alleshau | ant to Catalant (anti- and attacked and |           |
| ase Browse for a file  | Click Upload the     | n Save to save an attachme | ent to Catalyst (only one attachment    | per note) |
| T Diowac               | 2 - Opioau           | Cancer opioad              |                                         |           |
| Advanced DHTML \       | /iewer.docx          |                            | 5 0                                     |           |
|                        |                      |                            |                                         |           |
|                        |                      |                            |                                         |           |

• There is one file format that is NOT compatible when uploading an attachment. Attachments cannot have the extension of .xlsx. Files with the following extensions are compatible: gif, jpg,jpeg, png,doc, docx,pdf and txt. The following message will result in an attempt is made to attach a document with the extension of .xlsx

| Attac               | :hment #   |                 | Attachment File |
|---------------------|------------|-----------------|-----------------|
| referral has no att | achments   |                 |                 |
| + 1 - Browse        | 2 - Upload | © Cancel Unload |                 |
| + 1 - Browse        | 2 - Upload | Cancel Upload   |                 |

Once the Upload is complete the Save option becomes available, SAVE
 E-Referral Attachments for admission 0 - referral 1 - Status not set - User Dart 00004 - Referral from Dart 00004

| Attacl                  | hment #               |                              | Attachment File                           | Delete |
|-------------------------|-----------------------|------------------------------|-------------------------------------------|--------|
| s referral has no attac | hments                |                              |                                           |        |
| Upload Attachment       |                       |                              |                                           |        |
|                         |                       | 127 AN 1272                  | 1977-1977 1977 1977-197                   | 1212   |
| Please Browse for a f   | ile, click Upload the | en Save to save an attachmer | nt to Catalyst (only one attachment per n | ote)   |
| + 1 - Browse            | २ - Upload            | Cancel Upload                |                                           |        |
|                         |                       |                              |                                           |        |
|                         |                       |                              |                                           |        |
| File Advanced DHT       | ML Viewer.docx up     | loaded on form. Click Save N | ote to push to Catalyst.                  |        |
|                         |                       | -                            |                                           |        |
|                         |                       |                              |                                           |        |
|                         |                       |                              |                                           |        |

- Once saved the options available at this point are:
  - 1. Remove the document by clicking on the link available under the Delete column
  - 2. Attach additional documents
  - 3. Exit the window

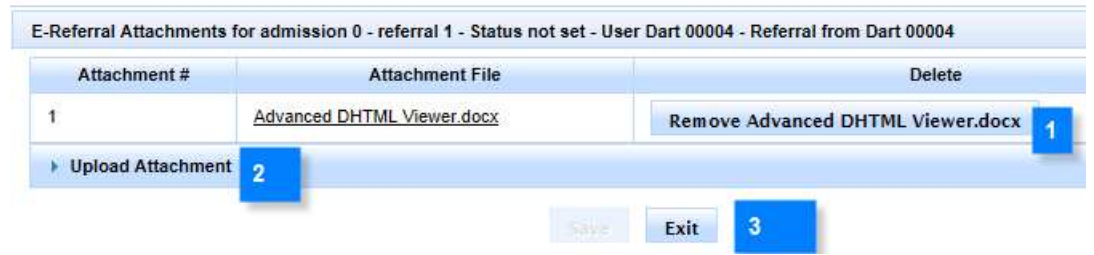

• The screen returns to the Outgoing Referral Information screen

#### Outgoing E-Referrals: Feedback detailed information screen

| Current Items                                   |                                                 |
|-------------------------------------------------|-------------------------------------------------|
| Referrals You have 54 outstanding E-referral(s) | You have feedback from 7 outgoing E-referral(s) |
|                                                 | You have 5 incoming E-referral(s)               |

Click on the link "You have feedback from NN outgoing E-Referral(s)

#### Outgoing E-Referral Feedback List screen

|      |             | Outgoing     | E-Referral Fe | edback List |           | Cas    |  |
|------|-------------|--------------|---------------|-------------|-----------|--------|--|
| Home | Client Info | Activity Log | Reports       | Admin       | Support & | Logout |  |

| oading time:   | 0.959  | seconds  |
|----------------|--------|----------|
| -on any arrie. | 010.00 | 00001100 |

| Referral<br>Date | Name             | Referral Destination | Referred<br>By | Referral<br>Status | Reason<br>for<br>Decline    | Status<br>Date      | Acknowledge |
|------------------|------------------|----------------------|----------------|--------------------|-----------------------------|---------------------|-------------|
| 18/06/2013       | Bilbo Ereff      | psite-00             | Lara           | Accepted           |                             | 18/06/2013<br>13:33 |             |
| 11/02/2013       | Ada Apples       | Test Agency          | Marie          | Accepted           |                             | 11/02/2013<br>11:47 |             |
| 01/02/2013       | Ally Ace         | Test Agency          | Marie          | Accepted           |                             | 11/02/2013<br>11:38 |             |
| 17/06/2013       | Bilbo Ereff      | psite-00             | Brenda         | Declined           | Service<br>Not<br>Available | 18/06/2013<br>10:59 | 0           |
| 10/01/2013       | Samantha Smith   | Test Agency          | Arpie          | Accepted           |                             | 10/01/2013<br>10:40 |             |
| 09/01/2013       | Deniece Denephew | Test Agency          | Allison        | Accepted           |                             | 09/01/2013<br>18:25 |             |
| 28/06/2013       | Joe Barters      | psite-00             | Marie          | Accepted           | 1                           | 28/06/2013<br>11:10 |             |
|                  |                  |                      |                |                    |                             |                     |             |

Acknowledge Go Back

The column for "E-Referrals?" will now display an "attachment symbol"

When you click on a client name notice the Attachments link near the bottom

| ome        | Client Info                  | Activity Log     | Reports     | Admin | Resources | Logout |
|------------|------------------------------|------------------|-------------|-------|-----------|--------|
| a time: 4. | 088 seconds                  |                  |             |       |           |        |
| ack Deta   | ails                         |                  |             |       |           |        |
|            | Client                       | Bilbo Ereff      |             |       |           |        |
|            | Referral Date:               | 18/06/2013       |             |       |           |        |
|            | Gender:                      | Male             |             |       |           |        |
|            | D.O.B.:                      | 08/08/1968       |             |       |           |        |
| Refer      | ral Destination:             | psite-00         |             |       |           |        |
|            | Referred By:                 | Lara             |             |       |           |        |
| -          | Referral Status:             | Accepted         |             |       |           |        |
| Refer      | ral Status Date:             | 18/06/2013 13:33 |             |       |           |        |
| Reaso      | on Referral was<br>Declined: | N/A              | Attachments | -     | -         |        |

Clicking on this link will enable you to upload documents, download documents attached to the E-Referral or delete documents

## Outgoing Referrals: Business Rules for feedback on outgoing referrals

| Declined E-Referrals with attachments | The attachments can be viewed or removed; it is |
|---------------------------------------|-------------------------------------------------|
| (screen shot 1 below)                 | not possible to add new attachments             |
|                                       |                                                 |
| Accepted (Approved) E-Referrals with  | The attachments can be viewed and new           |
| attachments (screen shot 2 below)     | attachments can be uploaded as necessary for    |
|                                       | client care                                     |
| No Status or Viewed E-Referrals       | Files can be uploaded or removed freely         |
| (screen shot 3 below)                 |                                                 |
|                                       |                                                 |

#### **Declined: Screen shot 1:**

The attachments can be viewed or removed; it is not possible to add new attachments

| G 1528494-15754071        | 001080(0811=000046(0185                                                                |                                                                                                    |
|---------------------------|----------------------------------------------------------------------------------------|----------------------------------------------------------------------------------------------------|
| E-Referral Attachments fo | r admission 0 - referral 3 - Declir                                                    | ned - User Dart 00004 - Referral from Dart 00004                                                    |
| Attachment #              | Attachment File                                                                        | Delete                                                                                              |
| 1                         | JSF tips.docx                                                                          | Remove JSF tips.docx                                                                                |
|                           |                                                                                        |                                                                                                    |
| able                      |                                                                                        |                                                                                                    |
| AllaChmenta               |                                                                                        |                                                                                                    |
| 0.0.1                     |                                                                                        |                                                                                                    |
|                           | C-Keternal Attachments to     Attachment #     1     able     Attachments      Go Back | E-Kererral Attachments for admission 0 - Feferral 3 - Declar     Attachment # Attachment File     1 |

#### Accepted: Screen shot 2:

The attachments can be viewed and new attachments can be uploaded as necessary for client care

| Client Joe Barters                        | http://172.19.200.40/faces/jsf/ere           | f/e_ref_upload.xhtml?sid=5jLBRdyQLChjmypyTQYq                    |
|-------------------------------------------|----------------------------------------------|------------------------------------------------------------------|
| Referral Date: 28/06/2013<br>Gender: Male | E-Referral Attachments for admission 0 - ref | ferral 1 - Accepted - User Dart 00004 - Referral from Dart 00004 |
| D.O.B.: 12/01/1970                        | Attachment #                                 | Attachment File                                                  |
| Referral Destination: psite-00            | 1                                            | Sample.jpg                                                       |
| Referred By: Marie                        | Upload Attachment                            |                                                                  |
| Referral Status: Accepted                 |                                              | Evit                                                             |
| Referral Status Date: 28/06/2013 11:      | 10                                           | LAN                                                              |
| Reason Referral was<br>Declined: N/A      | <u></u>                                      |                                                                  |
|                                           | Attachments                                  |                                                                  |

Acknowledge Go Back

#### No Status or Viewed: Screen shot 3 Files can be uploaded or removed freely

| Loading time: 0.407 seconds<br>Feedback Details                                                                                                    | e-Referrals Attachme                                                            | nts - Windows Internet Exp<br>)/faces/jsf/eref/e_ref_uplo           | ad.xhtml?sid=5jLBRdyQLChjrrypy                                            | rTQYqGn5DhN9 |
|----------------------------------------------------------------------------------------------------|---------------------------------------------------------------------------------|---------------------------------------------------------------------|---------------------------------------------------------------------------|--------------|
| Client: Deniece Denephe<br>Referral Date: 11/02/2013<br>Gender: Female<br>D.O.B.: 10/10/1988<br>Referral Destination: Test Agency<br>Referred By: Lara | E-Referral Attachments for<br>00004<br>Attachment #<br>1<br>> Upload Attachment | r admission 1 - referral 2 - Status<br>Attachment File<br>Bugs docx | not set - User Dart 00004 - Referral from E<br>Delete<br>Remove Bugs.docx | )art         |
| Referral Status<br>Referral Status Date:<br>Reason Referral was                                                                                        |                                                                                 | Save                                                                | Exit                                                                      |              |
| Decimed.                                                                                                    | Attachments                                                                     |                                                                     |                                                                           |              |

#### **Receiving Incoming E-Referrals**

Incoming E-Referrals notification scrolls back and forth on the Home Page, click to access

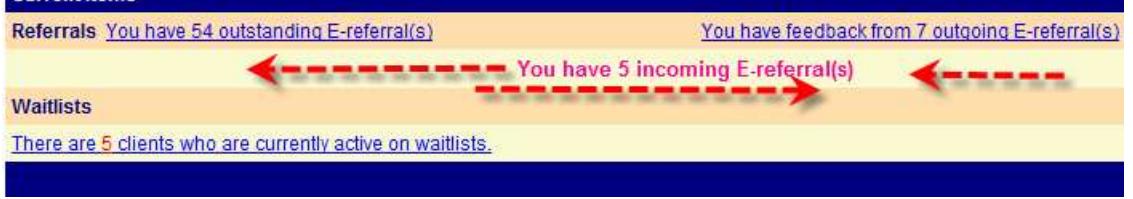

#### Incoming E-Referrals with attachments will display the attachment symbol

|      |             | Incon        |         |       |           |        |
|------|-------------|--------------|---------|-------|-----------|--------|
| Home | Client Info | Activity Log | Reports | Admin | Support & | Logout |

Loading time: 1.069 seconds

| Referral<br>Date | Client Name      | D.O.B.     | Gender | Referral Source              | Refer to Provincial Service Category  |
|------------------|------------------|------------|--------|------------------------------|---------------------------------------|
| 26/06/2013       | AA               | 01/01/1965 | Female | 00004- Test Agency : Carol   | Community Treatment                   |
| 27/06/2013       | Another A        | 22/01/2000 | Male   | 00004- Test Agency : Lisa    | Case Management                       |
| 27/06/2013       | Bob Sample 9     | 01/01/2001 | Male   | 00004- Test Agency : Deborah | Initial Assessment Treatment Planning |
| 27/06/2013       | Ally Ace         | 22/01/1970 | Male   | 00004- Test Agency : Deborah | Initial Assessment Treatment Planning |
| 31/01/2012       | Anonymous Female |            | Female | 00004- Test Agency : vivian  | Initial Assessment Treatment Planning |

Click on the client name to access the Incoming E-Referral Information screen. Once the screen opens, you will notice the link "This referral has attachments. Click to see list. Attachments can be opened from Client Information, only after acceptance.

| Information about Referring Agency      |                   |                |                                                       |
|-----------------------------------------|-------------------|----------------|-------------------------------------------------------|
| Agency: 00004- Test Agency              |                   | Conta          | act: Jonsie                                           |
| Telephone: 123-124-1234                 |                   |                |                                                       |
| Information about Referred Client       |                   |                |                                                       |
| Name: Alice Allworth                    |                   | D.O.B.         | 3.: 22/01/1989                                        |
| Age: 24                                 |                   | Gende          | er: Male                                              |
| Name at Birth: Alice Allworth           |                   | Alterna        | ate Name:                                             |
| Ethnicity:                              |                   | Prefer         | rred Language:                                        |
| Health Card:                            |                   |                |                                                       |
| Current Address:                        |                   |                |                                                       |
| City: TORONTO GORE                      |                   | Count          | ty: PEEL                                              |
| Province: Ontario                       |                   | Postal         | al Code: NFA                                          |
| Home Phone: ( )                         |                   |                |                                                       |
| Home: OK to Call: N                     |                   | OK to          | Leave Message: N                                      |
| Work Phone: ( ) x                       |                   |                |                                                       |
| Work: OK to Call: N                     |                   | OK to          | Leave Message: N                                      |
| Emergency Phone: ()                     |                   | Conta          | act:                                                  |
| Note:                                   |                   |                | 10°                                                   |
| This referral has attachments. Click to | see list. Attachi | ments can be o | opened from Client Information, only after acceptance |
|                                         |                   |                |                                                       |
| Γ                                       | Accept            | Decline        | Go Back                                               |

As the link suggest, you can click to see the list, but you will not be able to view the document until the E-Referral is accepted by the agency

| Attachment # | Attachment File              |  |
|--------------|------------------------------|--|
|              | DQIntegrated_View_R05(1).pdf |  |

Following the steps to accepting the referral, you can then go to the Client Information Screen and view the document attached to the E-Referral. Scroll to and expand the Referral Information section on the Client Information screen and click on the link 'List of Client's accepted e-referrals with attachments'.

| Entry Services         |                    |                       |                      |             |
|------------------------|--------------------|-----------------------|----------------------|-------------|
| Save and Enter         | Entry Services     |                       |                      |             |
| Referral Information 🖂 |                    |                       |                      |             |
| Referred On:           | 03 / 07 / 2013     | (dd/mm/yyyy)          |                      |             |
| Referring Source:      |                    |                       | ~                    |             |
| Referring Agency:      | 00004- Test Agency | - Site 01 🗸           |                      |             |
| Telephone:             | (111) 111-1111     | ext                   | Contact:             | Joan        |
|                        | List of Clien      | t's accepted e-referr | als with attachments | <b>****</b> |

The documents are listed by date, the Referral Source and Provincial Service Category, click on the hyperlinked date to view the attachment in the list that you would like to work with.

| <u>/07/2013</u> Ø 000 | 04- Test Agency : Marie | Community Withdrawal Management Services Level 3 |
|-----------------------|-------------------------|--------------------------------------------------|

Another window pops up and a link to the document is provided. Click on this link. The document can be viewed and saved, but it cannot be deleted.

| Attachment # | Attachment File                           |  |
|--------------|-------------------------------------------|--|
|              | Using Google Chrome to Print a Report pdf |  |

The view, compared to the screen shot below, may be different as it is dependent the browser that is used to download the attachment.

| Attachment # | Attachment File                                                                 |
|--------------|---------------------------------------------------------------------------------|
|              | Using Google Chrome to Print a Report pdf                                       |
|              | Exit                                                                            |
|              | A window will<br>pop up and you<br>can Open the                                 |
| Do you wan   | document,<br>Save or Cancel<br>It to open or save Using Google Chrome tpdf from |

# Appendix A

## **Demographic Data transferred with E-Referrals**

The following data are transferred when a client referral is accepted and the client is added to the receiving agency's database:

- Names, includes, first, middle, last, last name at birth and alternate names
- Gender
- DOB (Date of Birth)
- DATIS key
- Current address
- Home/Work phone numbers and whether it is ok to leave messages \*\*
- Health card # displayed as 'null null' if not available
- Emergency contact
- Ethnicity
- Preferred language
- Referral Agency and contact information (this information comes from the referral screen)

Notes that are entered when making the referral: See step #3 in the E-Outgoing Referral Section in this document

| Loading time: 0.273 seconds                          |                             |
|------------------------------------------------------|-----------------------------|
| Client Information                                   |                             |
| Information about Referring Agency                   |                             |
| Agency: Test Agency                                  | Contact:                    |
| Telephone:                                           |                             |
| Information about Referred Client                    |                             |
| Name: Jo Bellum                                      | D.O.B.: 22/01/1958          |
| Age: 54                                              | Gender: Female              |
| Name at Birth: Jo Coles                              | Alternate Name: Joey        |
| Ethnicity: Central American                          | Preferred Language: English |
| Health Card:                                         |                             |
| Current Address: 123 Forest Avenue                   |                             |
| City: LOCHALSH                                       | County: ALGOMA              |
| Province:                                            | Postal Code: H0H0H0         |
| Home Phone: 🕲 (905)111-1212                          |                             |
| Home: OK to Call: Y                                  | OK to Leave Message: Y      |
| Work Phone: (416)222-1213 x 123                      |                             |
| Work: OK to Call: N                                  | OK to Leave Message: N      |
| Emergency Phone: (905)333-1122                       | Contact: Mose               |
| Note: This is a note on the Outgoing Referral Screen |                             |

## Appendix B – General Business Rules

- The receiving and sending of electronic referrals is optional. Please contact DATIS Helpdesk at <u>helpdesk@datis.ca</u> if your agency does **not** want to participate and use E-Referrals.
- The *Referred On* date cannot be in the future. This new rule affects both e-referrals and regular referrals.
- If an E-referral is sent pre-admission and the client does not have a name or DOB, the e-referral will not be saved. The following error message will appear:

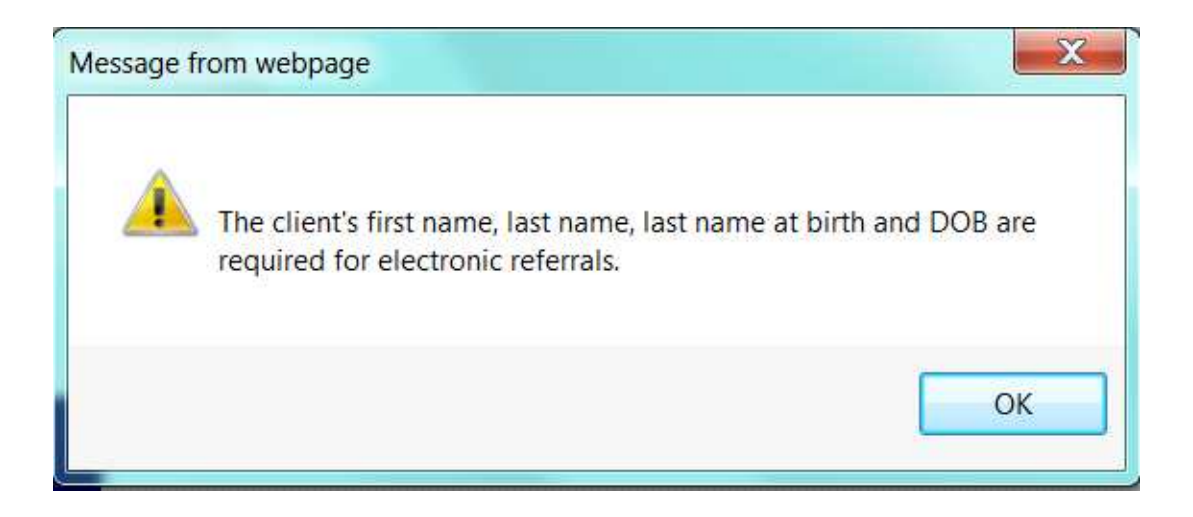

- Business rules that apply to the Referral module also apply to the E-Referrals
- Referrals linked to the Client Information Screen are not included in the *PR-04: Outgoing Referrals for Open Admissions* report, nor will the referral information appear in the *PR-06: Referral Patterns for Open Admissions* report. You will be able to access this information by running the Data Download report *DD-12: Referral Information*
- Recalled or Delete E-Referrals: An E-referral can be recalled (deleted) as long as the E-referral has not been accepted or declined by the receiving agency. A viewed e-referral can be deleted as long as the referral has not been accepted or rejected by the receiving agency. To delete the transmitted referral, the referral must be deleted from the client's Outgoing Referral Information screen.
- The name of referring agency gets populated in the *Referring Agency* field on the Client Information Screen (Referral Information section) of the accepted client; the *Referred On* date is also populated and saved automatically.

| Entry Services                                    |          |  |
|---------------------------------------------------|----------|--|
| Save and Enter Entry Services                     |          |  |
| Referral Information ⊖                            |          |  |
| Referred On: 12 / 07 / 2012 (dd/mm/yyyy)          |          |  |
| Referring Source:                                 |          |  |
| Referring Agency: pmult - Test Agency - Site 01 - |          |  |
| Telephone: ( ) ext                                | Contact: |  |
| Admission Services 🗉                              |          |  |
| Presenting Issues at Contact ⊞                    |          |  |
| Custom Fields                                     |          |  |

 Participating Agency Selection List for Referring Agencies: If the referring agency is not on your agency's list of selected Referring Agencies, the referring agency name will be automatically added to the list if the referring agency is on the list but inactive, it will be activated.

Potential Risk for Duplication of Referring Agencies in the Referring Agency selection lists: The list of Referring Agencies is maintained and populated by agencies themselves in the Catalyst admin module therefore, the spelling of the e-referring agency name may not match the name in the list of Referring Agencies; this may result in some agencies being duplicated in the *Referring Agency* list after an E-referral is made. See <u>KB Article #23 - Removing</u> an Item From an Agency Maintained Selection List for more info on removing duplications.

## Appendix C – Setting Agency Preferences for e-Referrals

It is up to each agency to manage whether or not they would like to receive ereferrals. This administrative tool can be found by selecting the Admin tab from the Main Menu in Catalyst, selecting the Administration option and then clicking on Agency Preferences.

Options: Y (Yes) or N (No)

By selecting the No option, agencies will appear greyed out in the selection list available to agencies making E-Referrals

By selecting the Yes option, other agencies will be able to make electronic referrals to that participating agency.

| E_REFERRALS             |   |  |
|-------------------------|---|--|
| Can receive e-referrals | Y |  |